## Edit a Scheduled Session

- 1. Navigate to the Scheduling Tool.
- 2. Select the **Edit** button for a session.
- 3. Make the necessary changes and then **Save**.
- 4. To change the status, see Change Session Status .